## Инструкция по оплате взноса после авторизации Клиента (входа) в приложении Everia Life Client

1. Необходимо открыть приложение Everia Life Client с Вашего мобильного устройства -

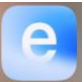

Мобильное приложение доступно для скачивания в:

## APP STORE GOOGLE PLAY APPGALLERY

**2.** Авторизоваться в приложении Everia Life Client через вкладку **«Вход»**, введя данные от Вашей учетной записи и нажав «Войти». После успешной авторизации на экране мобильного устройства откроется список Ваших договоров:

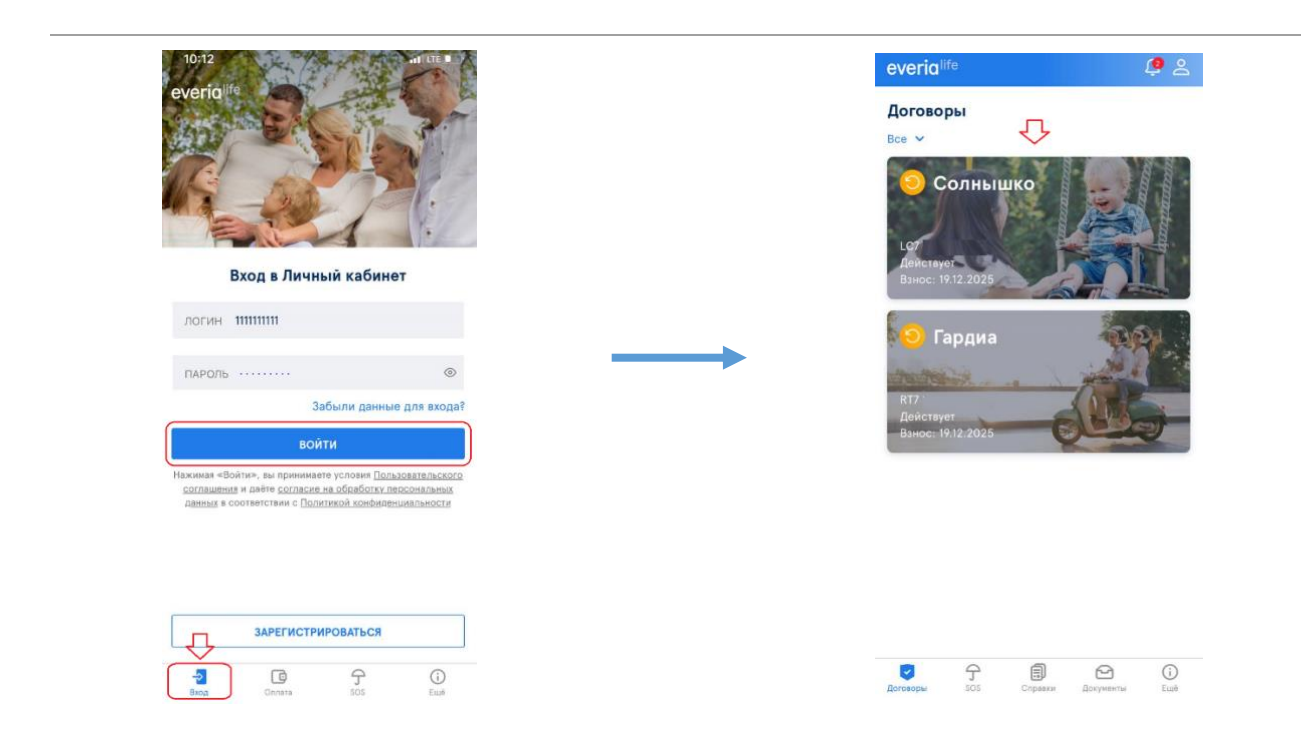

3. Для перехода к оплате требуется кликнуть по баннеру необходимого договора, после чего в открывшемся окне детальной информации по конкретному договору нажать кнопку «Оплатить»:

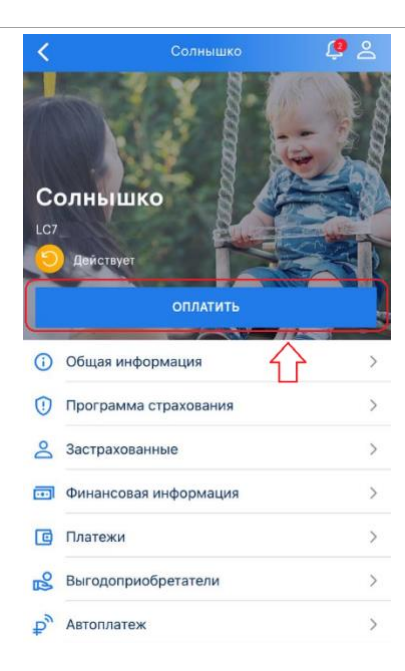

**4.** При нажатии на кнопку **«Оплатить»** откроется страница, на которой будет предоставлена детальная информация по оплате договора (данные в зависимости от текущего баланса по договору):

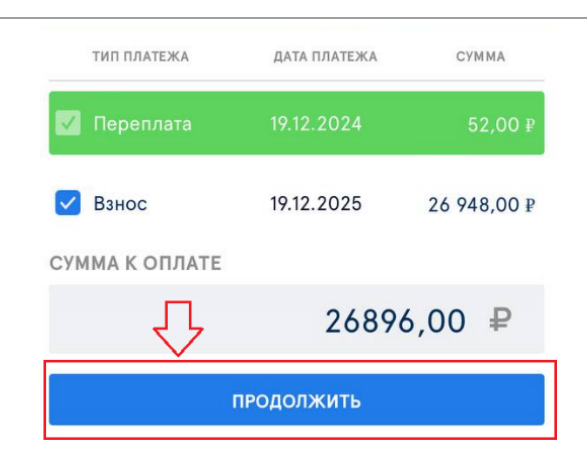

- поле «Долг» это сумма неоплаченного взноса по договору;
- поле «Взнос» это сумма следующего взноса по договору;
- поле «Индексация» это сумма предложенной индексации к оплате по договору;
- поле «Переплата» это сумма переплаты по договору.

На детальной странице Вы можете внести изменения перед оплатой: частично изменить набор полей (снять галочку) и/или изменить при необходимости сумму платежа.

5. После нажатия на кнопку «Продолжить» откроется страница оплаты с выбором способа оплаты – мобильный банк «Система быстрых платежей (СБП)» или оплата «Банковской картой»:

| Henes Hof   | วันกะหมพ์ ก่อนห                        |
|-------------|----------------------------------------|
| Банки, подд | ерживающие оплату через QR-код:        |
| Сбербанк, Т | инькофф, Альфа-Банк, ВТБ,              |
| Райффайзен  | банк, Росбанк, Открытие и прочие.      |
| Банковско   | ой картой                              |
| Оплата прои | исходит через авторизованный сервер    |
| Процессинг  | ового центра Банка с использованием    |
| DUNKOUCKNA  | rapi controlativa marte knaik choreas. |
|             |                                        |

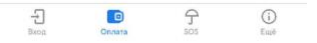

5.1 Если выбран способ оплаты через мобильный банк **«Система быстрых платежей (СБП)»**, то далее необходимо выбрать приложение мобильного банка (если у вас их установлено несколько), через которое будет произведена оплата, авторизоваться в нем и подтвердить платеж:

| <          | Оплата через СБП                                                                              |   | < Оплата через СБП                                                                                     | 09:04 .rti LTE                |
|------------|-----------------------------------------------------------------------------------------------|---|----------------------------------------------------------------------------------------------------|-------------------------------|
| Вы         | берите банк                                                                                   |   | Выберите банк                                                                                          | сбп                           |
| али<br>оил | ее Вы будете перенаправлены в мобильное<br>пожение выбранного банка для осуществления<br>аты. |   | Далее Вы будете перенаправлены в мобильное<br>приложение выбранного банка для осуществления<br>оплаты. | Photoasi at an                |
| 2          | Поиск                                                                                         |   | О, Поиск                                                                                               |                               |
| i.         | Сбербанк                                                                                      | > | 🛇 Сбербанк >                                                                                           |                               |
| l          | Т-Банк                                                                                        | > | 😨 Т-Банк >                                                                                             |                               |
|            | Банк ВТБ                                                                                      | > | ■ Бг >><br>Приложение «Everia Life                                                                     |                               |
|            | АЛЬФА-БАНК                                                                                    | > | А Client» хочет открыть >                                                                              | ооо ск эверия лайф            |
|            | Райффайзенбанк                                                                                | > | × Pi >                                                                                                 | 26 896 ₽<br>Без комиссии      |
|            | Газпромбанк                                                                                   | > | О Га.                                                                                                  | Счёт списания                 |
|            | Банк ПСБ                                                                                      | > | <b>61</b> Банк ПСБ >                                                                                   | MUP Сберкарта                 |
|            | Совкомбанк                                                                                    | > | Совкомбанк >                                                                                           |                               |
|            | Россельхозбанк                                                                                | > | 🕼 Россельхозбанк >                                                                                     | оплата по договору 1187949716 |
|            | МОСКОВСКИЙ КРЕДИТНЫЙ БАНК                                                                     | > | МОСКОВСКИЙ КРЕДИТНЫЙ БАНК >                                                                            |                               |
|            | ЮниКредит Банк                                                                                | > | ЮниКредит Банк >                                                                                       |                               |
|            | Банк Синара                                                                                   | > | Банк Синара                                                                                            | Оплатить 26 896 ₽             |
|            | 원 💿 수 🛈                                                                                       |   | H Charana SOS Eart                                                                                     | Отменить опрату               |

5.2 Если выбран способ оплаты **«Банковской картой»**, то далее Вы будете перенаправлены на платежную страницу Сбербанка, на которой необходимо ввести данные банковской карты для оплаты, адрес электронной почты (при его отсутствии) и нажать на кнопку **«Оплатить»**:

| СБЕР БАНК           СК Эверия Лайф           26 896 Р ~           Рау           Имислик бонуска           Картой | 2 СБЕР БАНК<br>Эверия Лайф<br>6 896 ₽ ~                     |
|----------------------------------------------------------------------------------------------------|-------------------------------------------------------------|
| СБЕРБАНК СК Эверия Лайф 26 896 ₽ ~ № Чечислик бонуски © Рау или Картой                                           | ССБЕР БАНК<br>Зверия Лайф<br>6 896 ₽ ~                      |
| СК Элерия Лайф<br>26 896 Р ~<br>С Рау ненислик бенуски С<br>С Франки Современно С<br>ИЛИ<br>Картой               | Зверия Лайф<br>6 896 ₽ ~                                    |
| Ск. энерния Ликер<br>26 896 Р ~<br>С Рау начислик бонуск<br>Сберсланиб С<br>кли<br>Картой                        | Зверия Ламф<br>6 896 ₽ ~                                    |
| ⊘ Рау нечислим бенусы ⊙ или Картой                                                                               | ⊘ Рау или Картой Номер карты Ороно или                      |
| ⊙ Рау Или Картой                                                                                                 | С Рау начислим бонусы С С С С С С С С С С С С С С С С С С С |
| или Картой                                                                                                    | или<br>Картой<br>Номер карты                                |
| Картой                                                                                                    | Картой<br>Номер карты                                       |
| Rapion                                                                                                    | Номер карты                                                 |
|                                                                                                    | Номер карты                                                 |
|                                                                                                    |                                                             |
| Месяц/Год СVС / СVV                                                                                              |                                                             |

На мобильный телефон, привязанный к банковской карте, придет СМС с кодом подтверждения операции, который необходимо ввести на следующем окне и нажать **«Подтвердить»**.

При удачной оплате произойдет автоматический переход на главную страницу мобильного приложения.